# 富山大学メールマガジン 登録方法のご案内

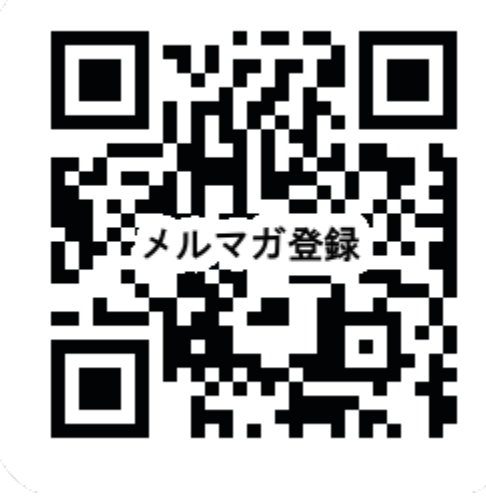

### 登録フォーム

| 登録フォーム    |                                                                      |
|-----------|----------------------------------------------------------------------|
| 以下のフォーム   | に必要事項を入力してください。                                                      |
| *は入力必須項目  | 目です。                                                                 |
| メールアドレス * |                                                                      |
| 名前 *      | 全角文字で入力してください。<br>*苗字と名前の間はスペースなし                                    |
| フリガナ *    | 全角文字で入力してください。<br>*苗字と名前の間はスペースなし                                    |
| 所属 *      | 選択してください ≎                                                           |
| 所属同窓会 *   | <ul> <li>★富山大学卒業生の方は所属同窓会を選択し<br/>ください。</li> <li>選択してください</li> </ul> |
|           |                                                                      |

# ①QRコードもしくは<u>こちら</u>より 登録フォームへ進む

# 2必要事項を入力

#### 登録フォーム

#### 入力内容確認

入力内容に誤りがなければ「送信」ボタンを押してくだ さい。

| メールアドレス   | New Patrick Street |
|-----------|--------------------|
| 名前        | 1000               |
| フリガナ      | 1000000            |
| 所属        |                    |
| 所属同窓会     | AUGULTUNE          |
| 送信        |                    |
| <u>戻る</u> |                    |

# ③入力内容に間違いがなければ 送信ボタンを押す

登録フォーム

#### 仮登録完了

以下の内容で仮登録を完了し、入力されたメールアドレ スに 仮登録完了メールを送信しました。 メールに記載されているURLをクリックすると登録が完

了します。

| メールアドレス | Constraint and Constraint  |
|---------|----------------------------|
| 名前      |                            |
| フリガナ    | 2-22-24                    |
| 所属      |                            |
| 所属同窓会   | ACCOUNTS AND A DESCRIPTION |

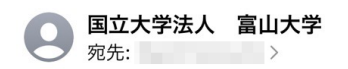

### 仮登録のお知らせ

以下のメールアドレスの仮登録が完了しまし た。

| 入力内容     |
|----------|
| メールアドレス: |
| 名前:      |
| フリガナ:    |
| 所属:      |
| 所属同窓会:■■ |

以下のURLをクリックすると本登録が完了し ます。

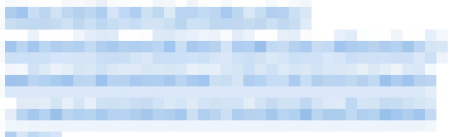

# ④仮登録が完了すると

# 5登録アドレスに 本登録案内メールが 配信されます

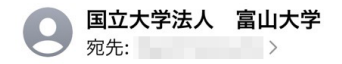

### 仮登録のお知らせ

以下のメールアドレスの仮登録が完了しまし た。

#### 入力内容 メールアドレス: 名前: フリガナ: 所属: 所属同窓会:■■

以下のURLをクリックすると本登録が完了し ます。

# 6本登録のURLを クリックすると

### 登録フォーム

### 登録完了

登録が完了しました。

| メールアドレス | Apart States                                                                                                    |
|---------|----------------------------------------------------------------------------------------------------|
| 名前      | 1.000                                                                                                    |
| フリガナ    | Contraction of the local distance of the local distance of the loc |
| 所属      |                                                                                                    |
| 所属同窓会   | WEDDERCH REPORT                                                                                                    |

# ⑦登録が完了します

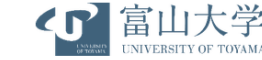

富山大学メールマガジン Vol.0(2023年●月▲日配信)

富山大学の最新情報をお届けします! ※本メールは、メールマガジン登録していただいた方にお送りしております。 アドレスの変更・配信停止をご希望の際は、本メール下部よりお手続きください。

#### 【教育・研究】

アトビー性友膚炎の痒みの原因解明とその治療薬現見 営山大学半術研究部医学糸の北島類理想・副学者と意学・和選系の歐大 介准教授、佐賀大学との共同研究グループは、アトビー性皮膚炎のモデ ルマウスを用い、かゆみを引き起こすパリオステンを阻害する化合物 「CP4715」を発見しました。アトビー性皮膚炎のかゆみに効果が認めら れたことから、特許を申請し新たな治療薬として開発を進めることにし ています。

アトビー性皮膚炎の痒みの原因解明とその治療薬発見?富山大学 (u-toyama.ac.jp)

#### 出生コホート調査参加者向けのイベント開催と イベント後に依頼した質問票返送案の関連

富山大学学術研究部医学系公衆衛生学講座の1年間のあるのが見ていたり、 は、エコチル原査部ロコニットセンターの参加者へ提供した教育イベントとその後依頼のた間間景返送との関連を回道しました。その結果、教育イベントへの未場者は質問票が未返送となる割合が低くなる事を明らかにしました。

かたしなした。 出生コホート調査参加者向けのイベント開催とイベント後に依頼した質問票返送率の 関連〜エコチル調査富山ユニットセンターでの検討〜?富山大学 (u-toyama.ac.jp)

#### 【イベント情報】 富山大学芸術文化学部大学院芸術文化学研究科 卒業・修了研究制作展 - GEIBUN 14-会期:2023年2月11日(祝・土)〜2月19日(日)

※休館日2月13日(月) 時間:9:30-17:00(入館は16:30まで) 場所:第1会場。高岡市美統館(富山県高岡市中川1丁目1番30号) 第2会場 富山大学芸術文化学部(富山県高岡市二上町180番地)

本展覧会では、令和4年度卒業・修了予定の学生による作品・論文を高岡 市美術館に約60点、富山大学高岡キャンパスに約33点展示し、これまで の研究成果の進大成を発表いたします。ぜひお越しください。

#### GEIBUN14 卒業・修了研究制作展

#### 【富山大学基金への御礼】

富山大学基金は、平成24年に本学の理念と目標である高い使命感と創 造力のある人材育成、地域と世界に向けて先端的研究情報の発信、地域 と国際社会への貢献を推進するため本学の学生修学、教育研究等に係る 各種事業を支援することを目的として設立されました。

2023年1月の1ヶ月間に、■名の皆さまよりご寄附をいただきました。 心より御礼申し上げます。

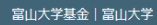

発行元:国立大学法人富山大学(総務課 広報・基金室)
 〒930-8555 富山県富山市五福3190
 電話:076-445-6028
 メール:info@u-loyama.co.jp
 メールアドレスの変更はこちら
 メール配信停止はこちら

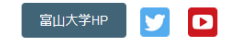

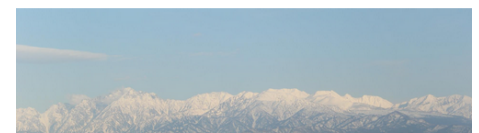

## 8 富山大学から メールマガジンを 配信いたします!

## 9過去の配信は 富山大学ウェブサイトより ご覧いただけます。